# Utiliser le site de la ville

# Le comprendre et l'utiliser

### I – Accéder au site de la ville

A) Par l'adresse URL

Tapez « www.beaucouze.fr » dans la barre de recherche en haut de la page, puis cliquez sur « Entrée ».

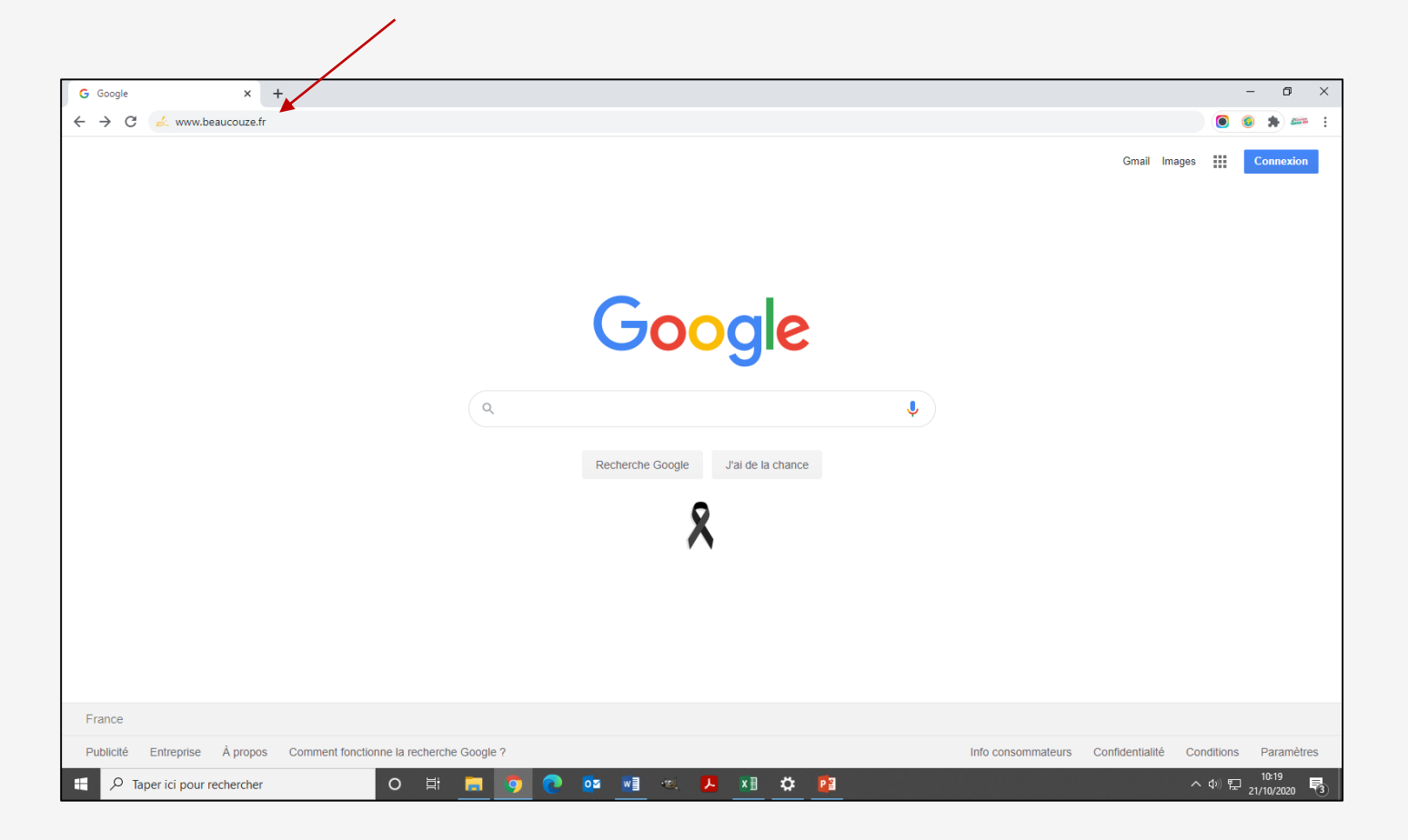

### I – Accéder au site de la ville

### B) Par une recherche classique

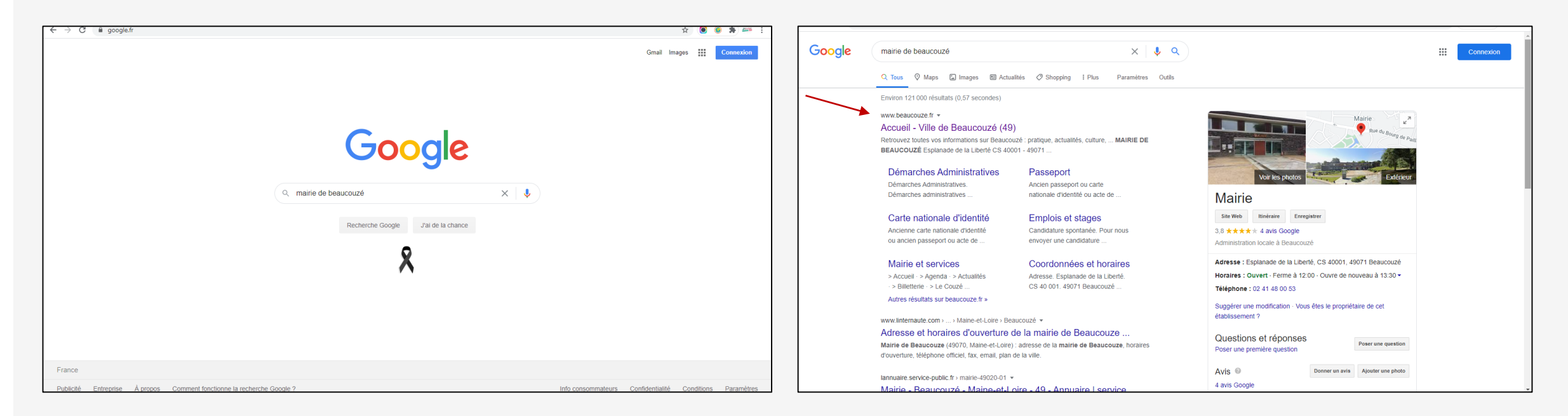

Tapez « Beaucouzé » ou « Mairie de Beaucouzé » sur votre moteur de recherche.

Ouvrez le lien avec l'adresse www.beaucouze.fr

### II – Structure globale du site

Le site a une structure globale qui ne varie pas : peu importe sur quelle page vous allez (à moins qu'un lien ouvre une page vers un autre site), vous retrouvez toujours ces mêmes éléments, soit :

- Les onglets vers les thèmes généraux tout en haut.
- Le bandeau bleu du haut avec le nom de la ville, les photos et les onglets vers les services et les propositions de la ville.
- À droite : le lien vers la billetterie, le Couzé, les onglets « d'un clic ».
- En bas : l'inscription à la newsletter, le lien vers les réseaux sociaux, les informations et contacts et les mentions légales.

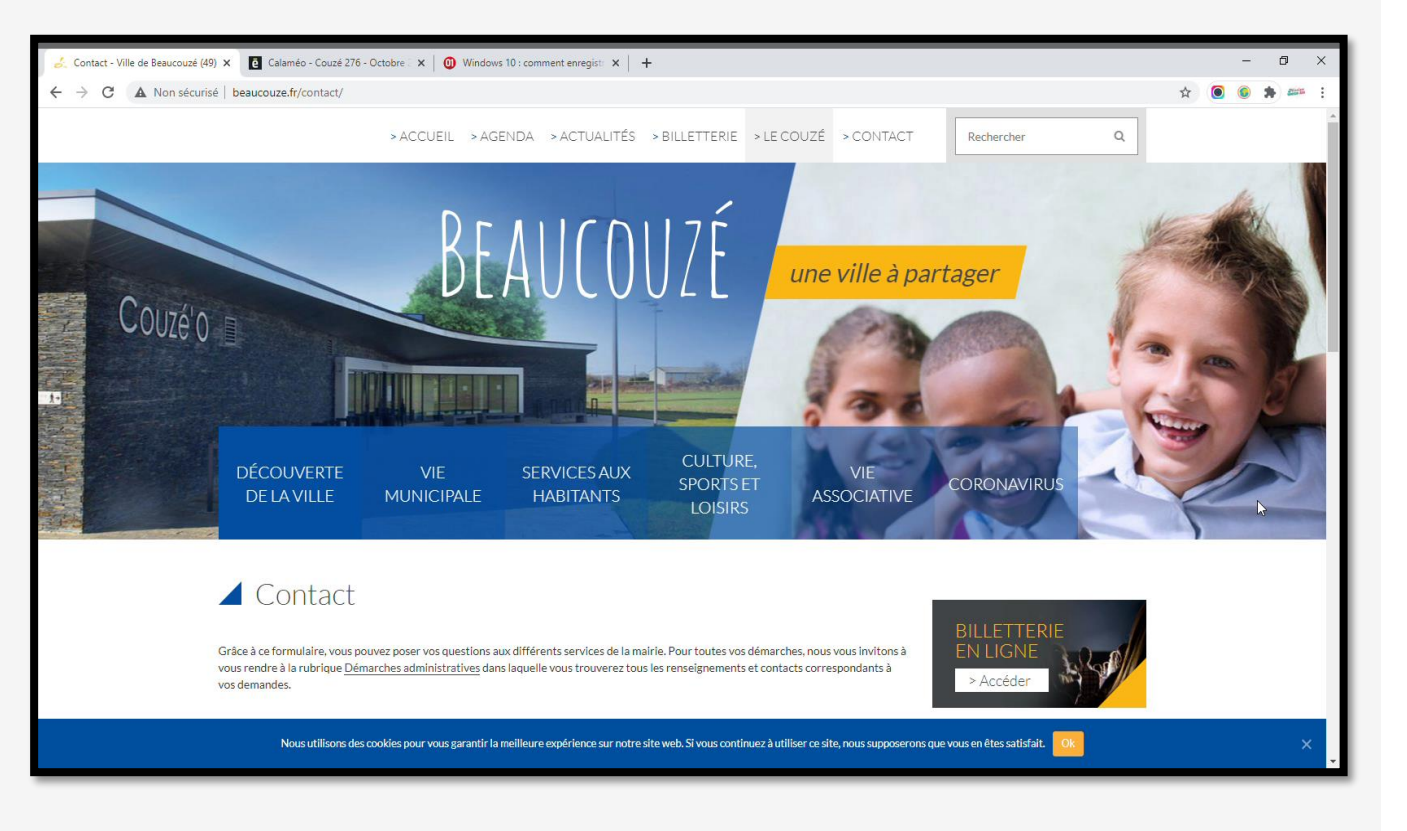

#### A) La page d'accueil

Sur la page d'accueil du site, vous retrouvez la structure globale que l'on a vue (voir slide précédente), ainsi que 2 thèmes principaux : Actualités et Agenda. Ce sont les dernières infos publiées sur le site.

Il vous suffit de cliquer sur les petites flèches jaunes pour découvrir toutes les actualités et cliquer directement sur l'image si une info vous intéresse.

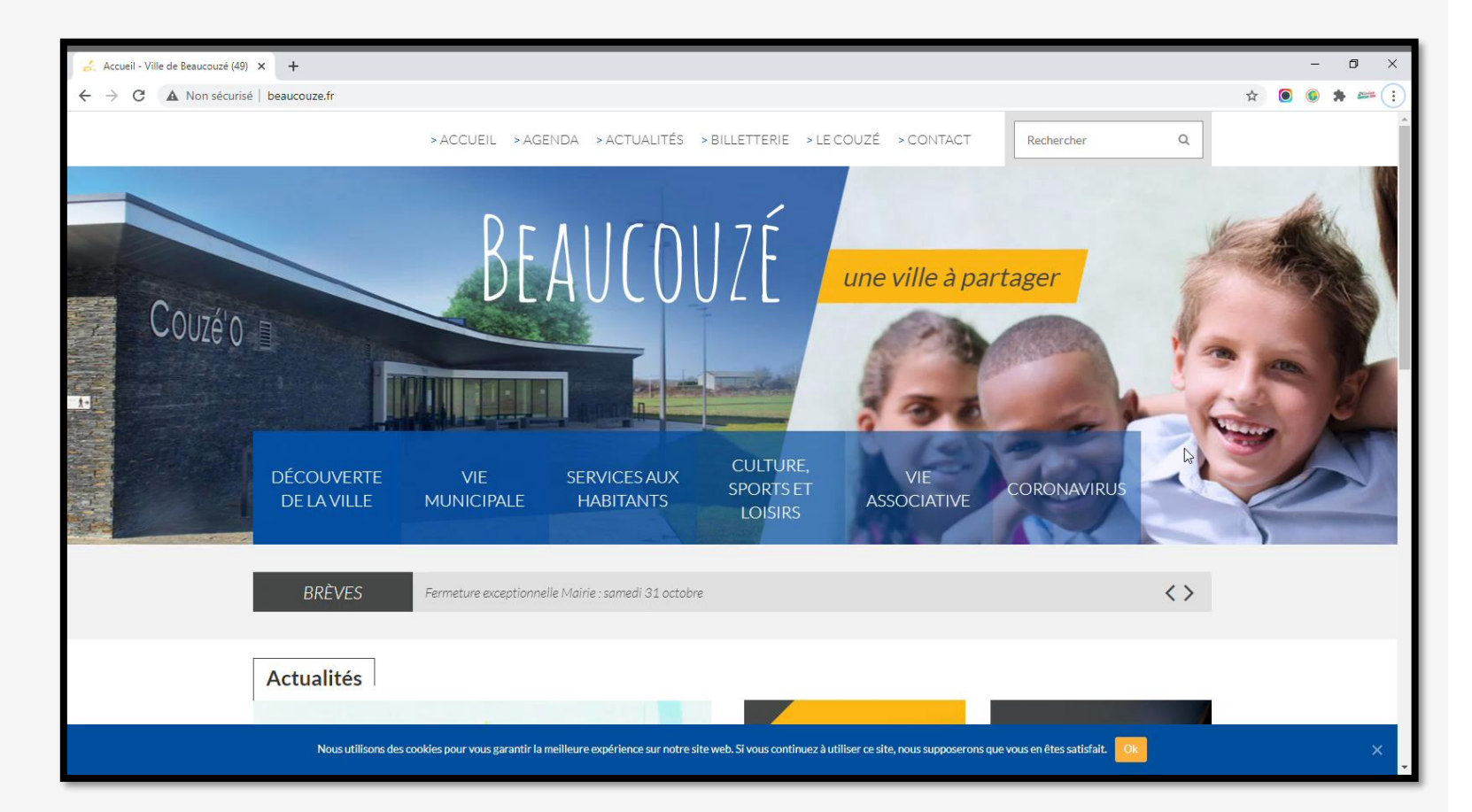

B) Les onglets en tête de page

Ils vous proposent d'accéder en un clic à des pages précises :

- Page d'accueil
- Agenda
- Actualités
- Billetterie
- Le Couzé (à lire directement en ligne ou à télécharger)
- Aller à la page Contact

Même sur les autres pages, vous pouvez donc accéder à celles-ci en un clic.

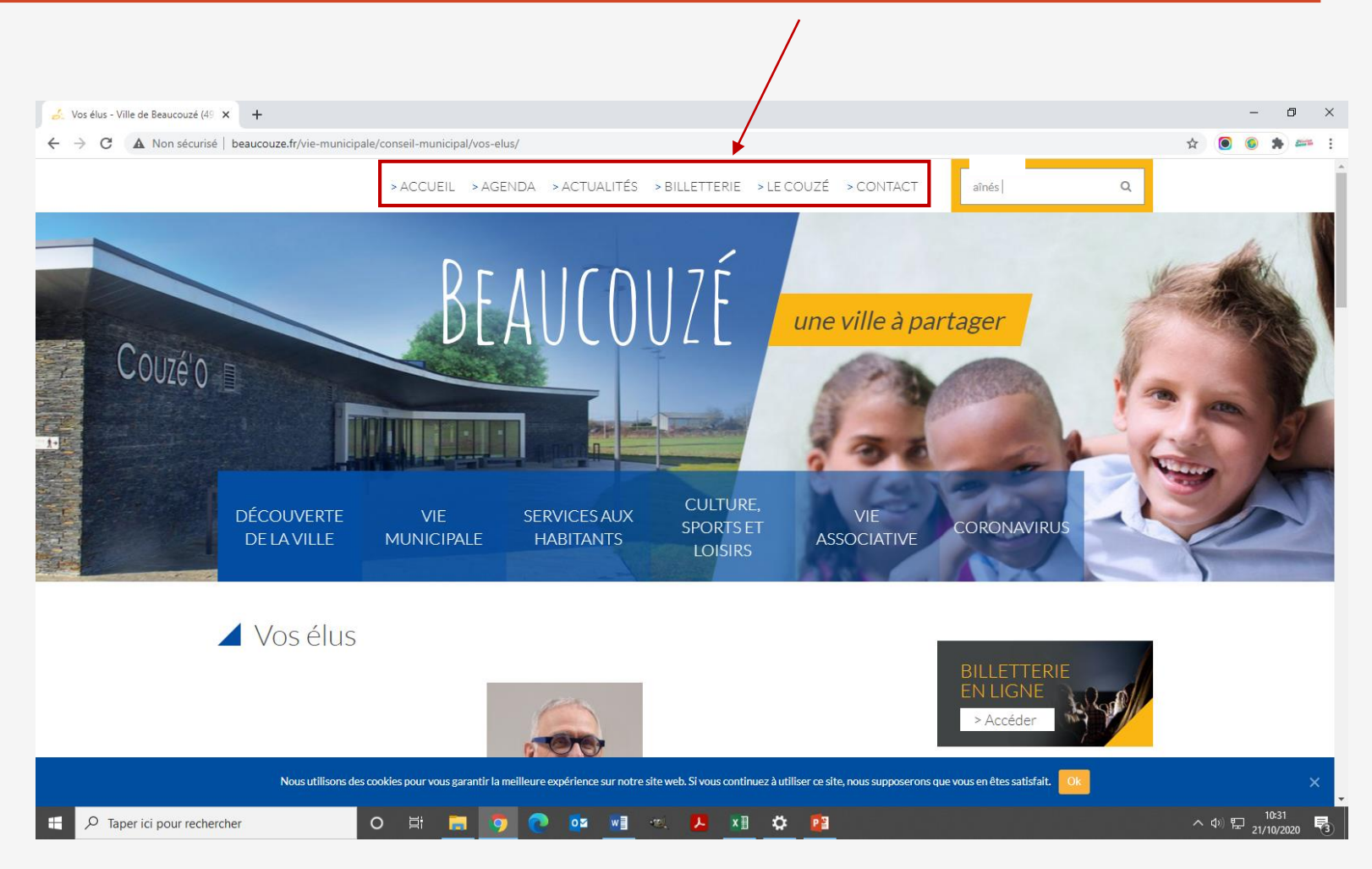

#### C) Les onglets bleus

Complètement axés sur la ville de Beaucouzé, ils proposent des rubriques globales dans lesquelles se trouvent des sousrubriques. Cette organisation vous permet de trouver facilement les informations.

Il vous suffit de passer la souris sur les rubriques pour voir les sous-rubriques proposées.

Vous pouvez eux-aussi les retrouver sur n'importe quelle page et ainsi y accéder à celles-ci en un clic.

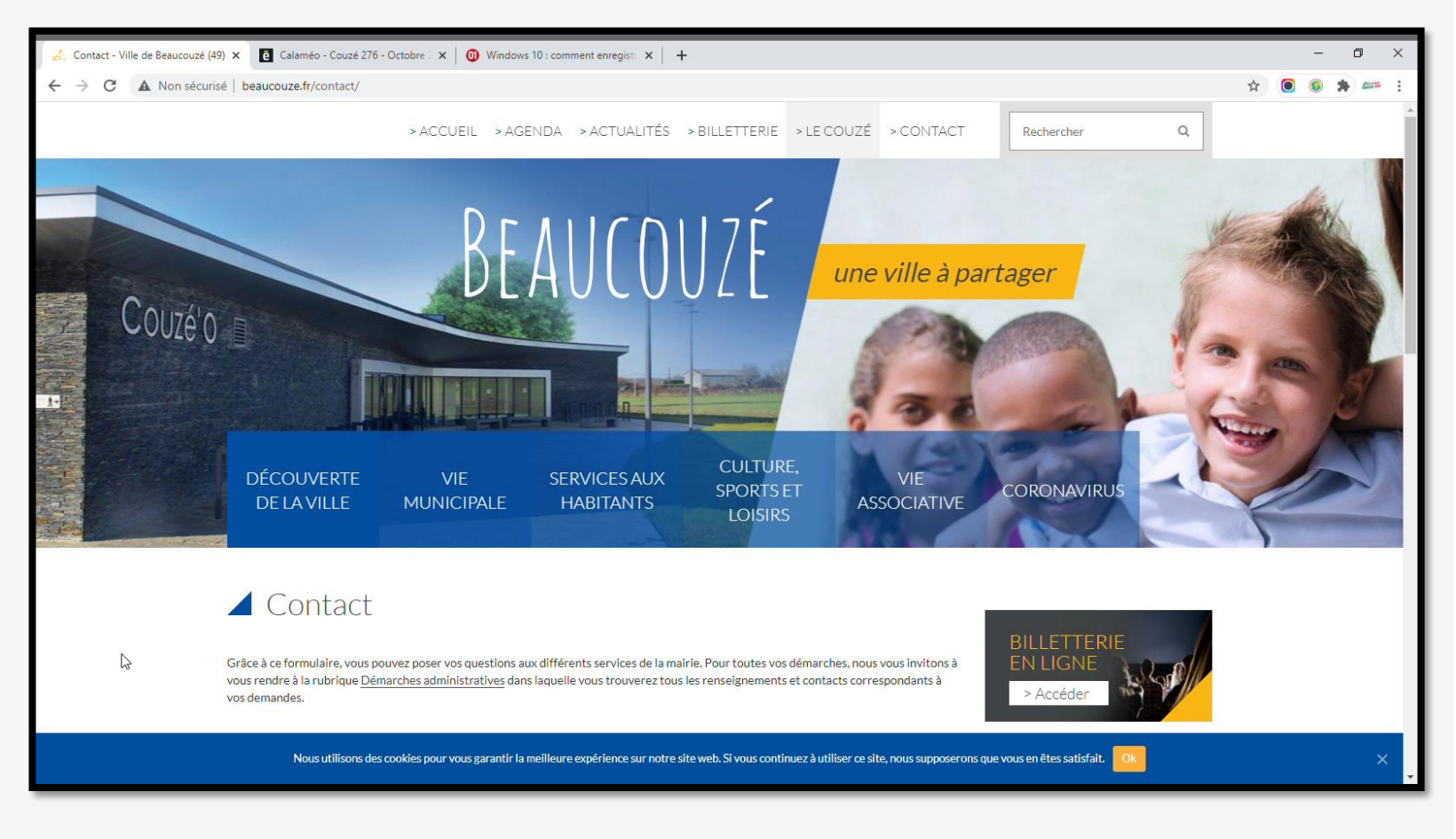

#### D) Le lien vers la billetterie, le Couzé, les onglets « d'un clic ».

A droite, vous trouvez 3 rubriques accessibles elles-aussi en un clic.

Tout d'abord le lien vers la billetterie.

Ensuite, le lien vers la version en ligne du Couzé. En cliquant vous ouvrez une nouvelle page dans un nouvel onglet. Vous avez juste à vous servir des flèches pour faire défiler les pages.

Enfin, vous trouvez des grandes rubriques relatives aux propositions de la ville. En cliquant dessus, vous accéderez soit à une page du site, soit à une nouvelle page vers un site extérieur.

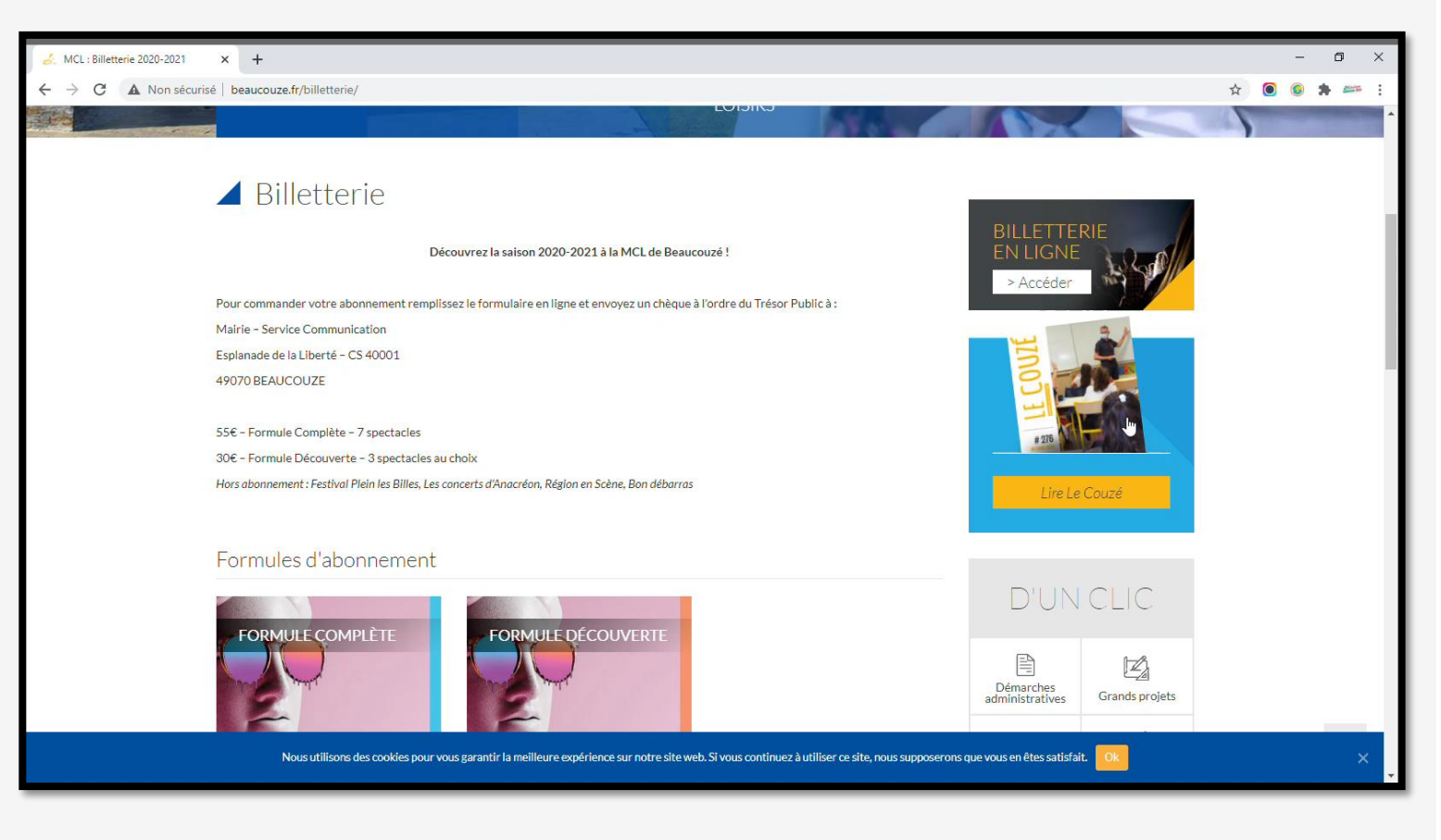

#### E) Les rubriques en pied de page

Ces rubriques que vous retrouvez sur chaque page du site vous permettent :

- De vous inscrire à la newsletter de la vile : inscrivez votre adresse mail et appyez sur « OK ».
- D'aller sur les pages Facebook de la ville et du CCAS de la ville (les pages s'ouvrent alors dans un nouvel onglet).
- D'aller sur le plan du site (que nous avons vu précédemment)

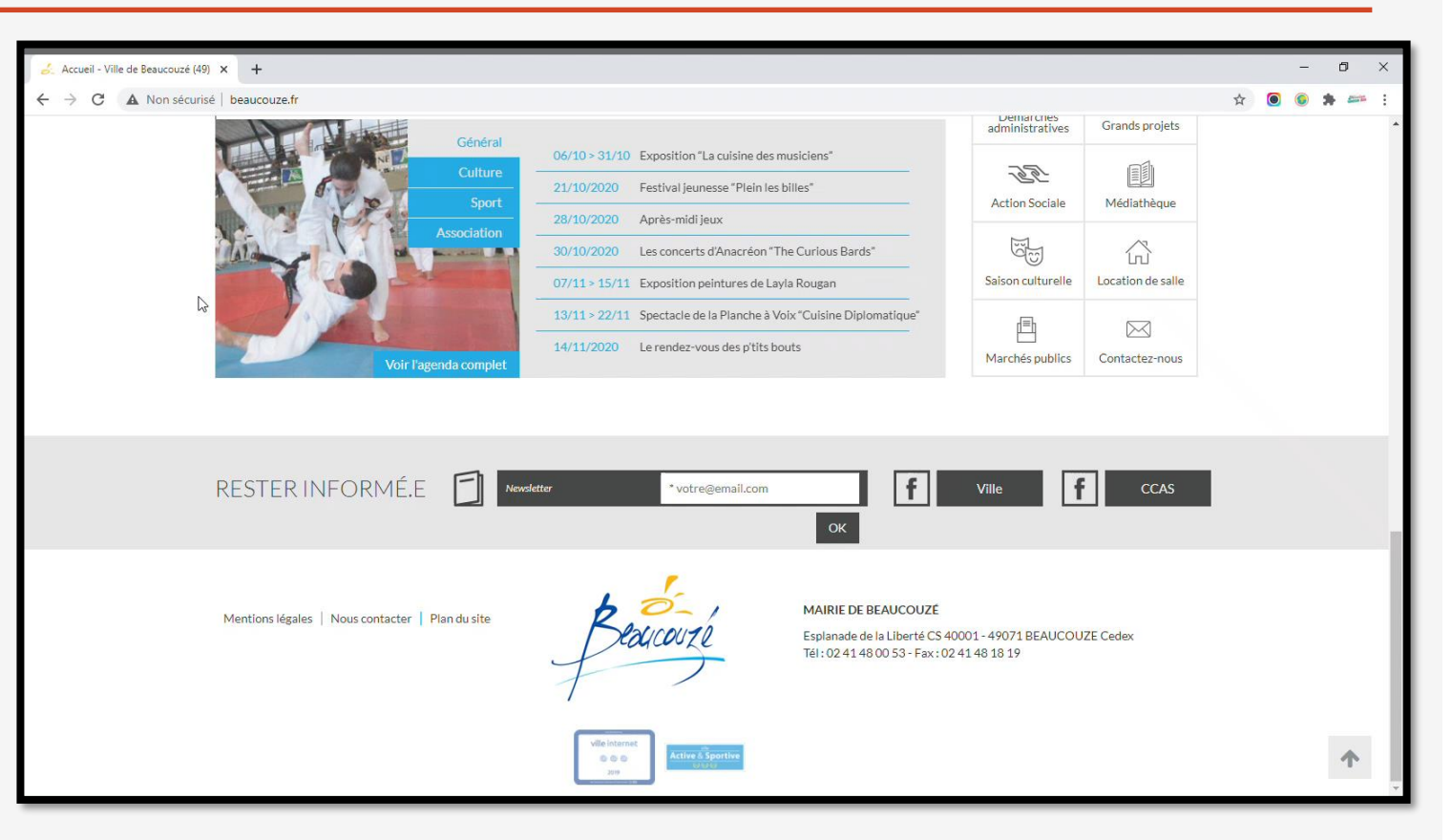

- D'aller sur la page « Contact » pour envoyer un message (et éventuellement un fichier) à la mairie. Il vous suffit de remplir les champs et de cliquer sur « Je ne suis pas un robot » puis « Envoyer ».
- De voir les Mentions Légales du site et de trouver facilement l'adresse et le numéro de la mairie.

### IV – Vous ne trouvez pas ce que vous cherchez

Si vous ne trouvez pas ce que vous cherchez ou si voulez gagner du temps, deux solutions s'offrent à vous :

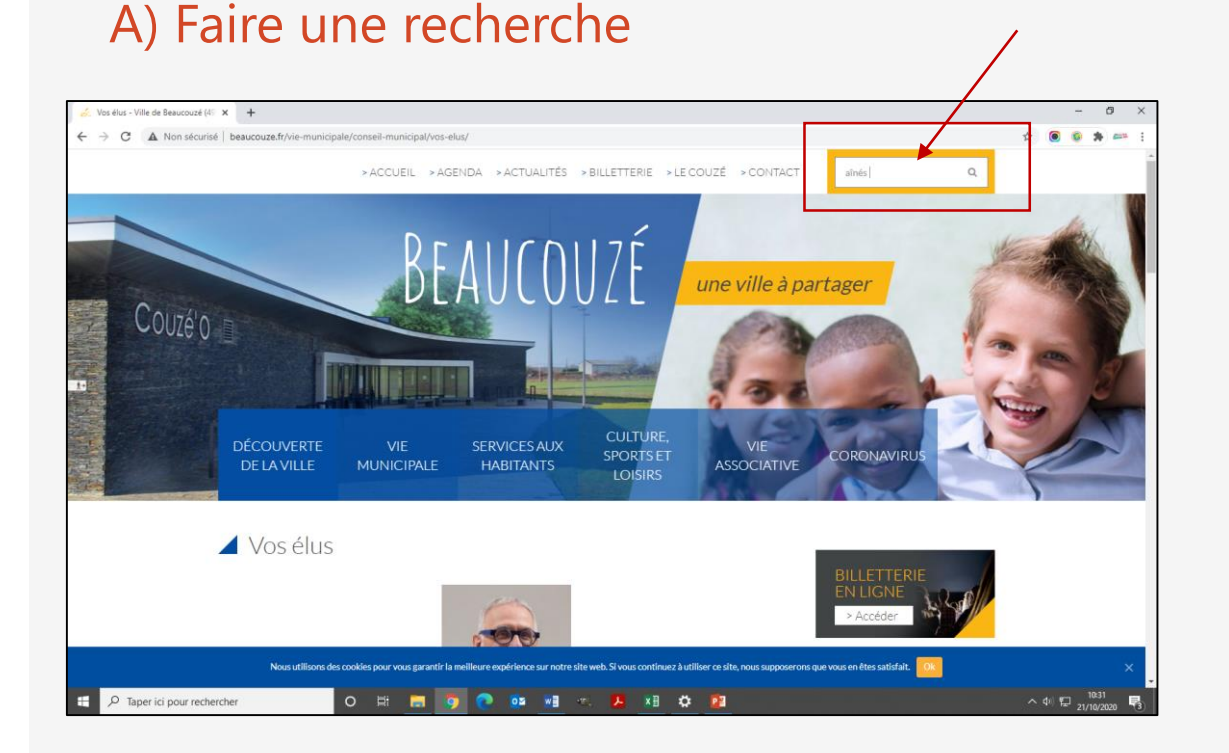

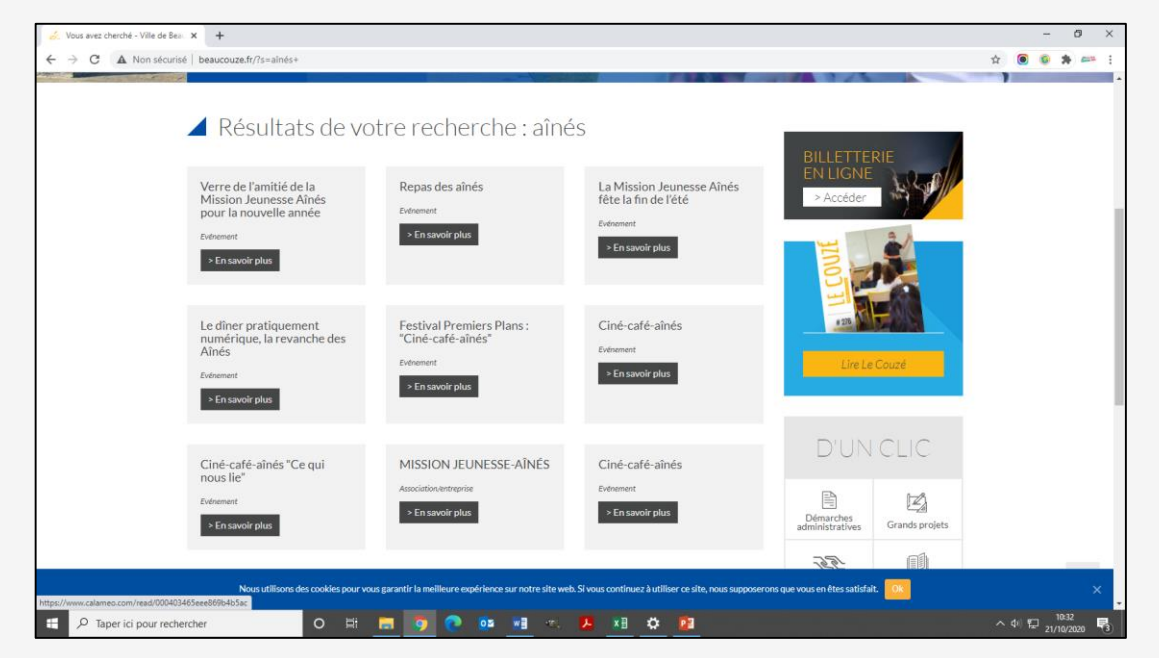

Tapez un mot-clé dans l'onglet « Recherche » en haut à droite puis cliquez sur « Entrée » ou la petite loupe. Une liste d'article comprenant votre mot-clé apparaîtra.

### IV – Vous ne trouvez pas ce que vous cherchez

#### B) Aller sur « Plan du site »

Vous pouvez aussi vous rendre tout en bas de la page, sur l'onglet « Plan du site ». Celui-ci vous proposer une liste de toutes les pages présentes sur le site. Cela permet de vous donner une vision globale de celui-ci et éventuellement trouver ce que vous cherchez.

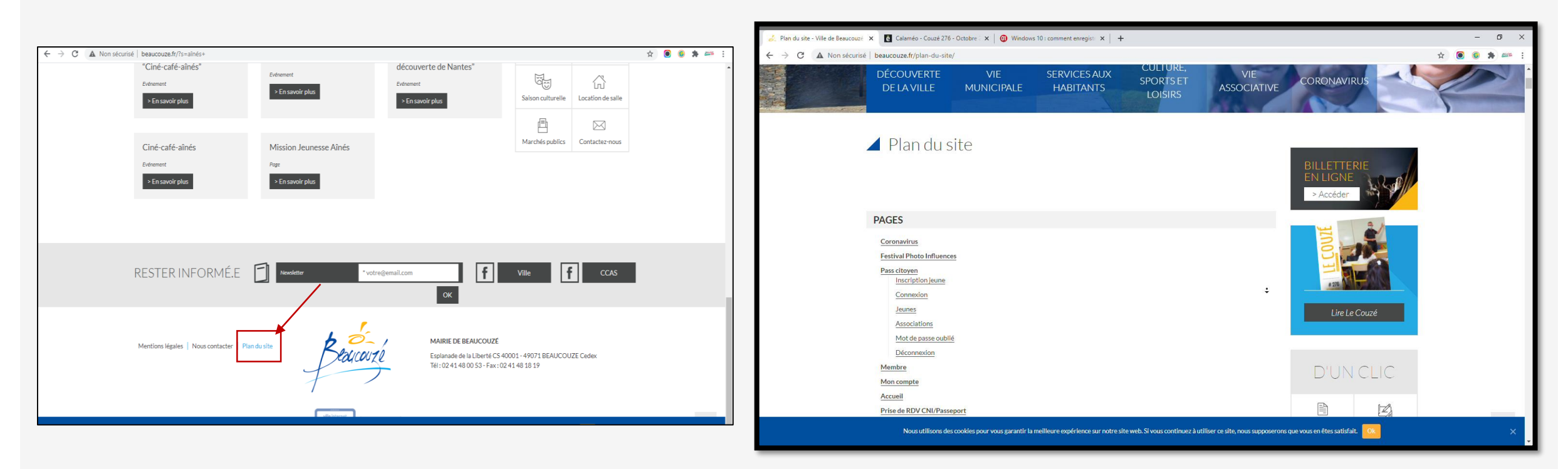

# <u>Aujourd'hui</u>

- Accéder au site de la ville
- Structure globale du site
- Comprendre le fonctionnement du site
- Vous ne trouvez pas ce que vous cherchez

## Avez-vous des questions ?

MERCI ET A BIENTÔT !